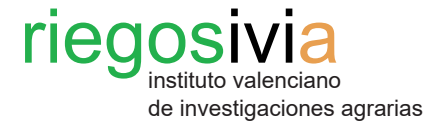

# Manual de acceso de usuarios y alta de parcelas en la web RiegosIVIA

1. Acceso al área personal.

2. Alta de parcelas.

# 1. Acceso al área personal.

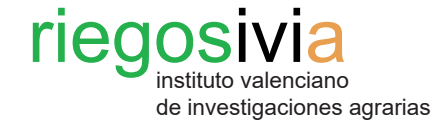

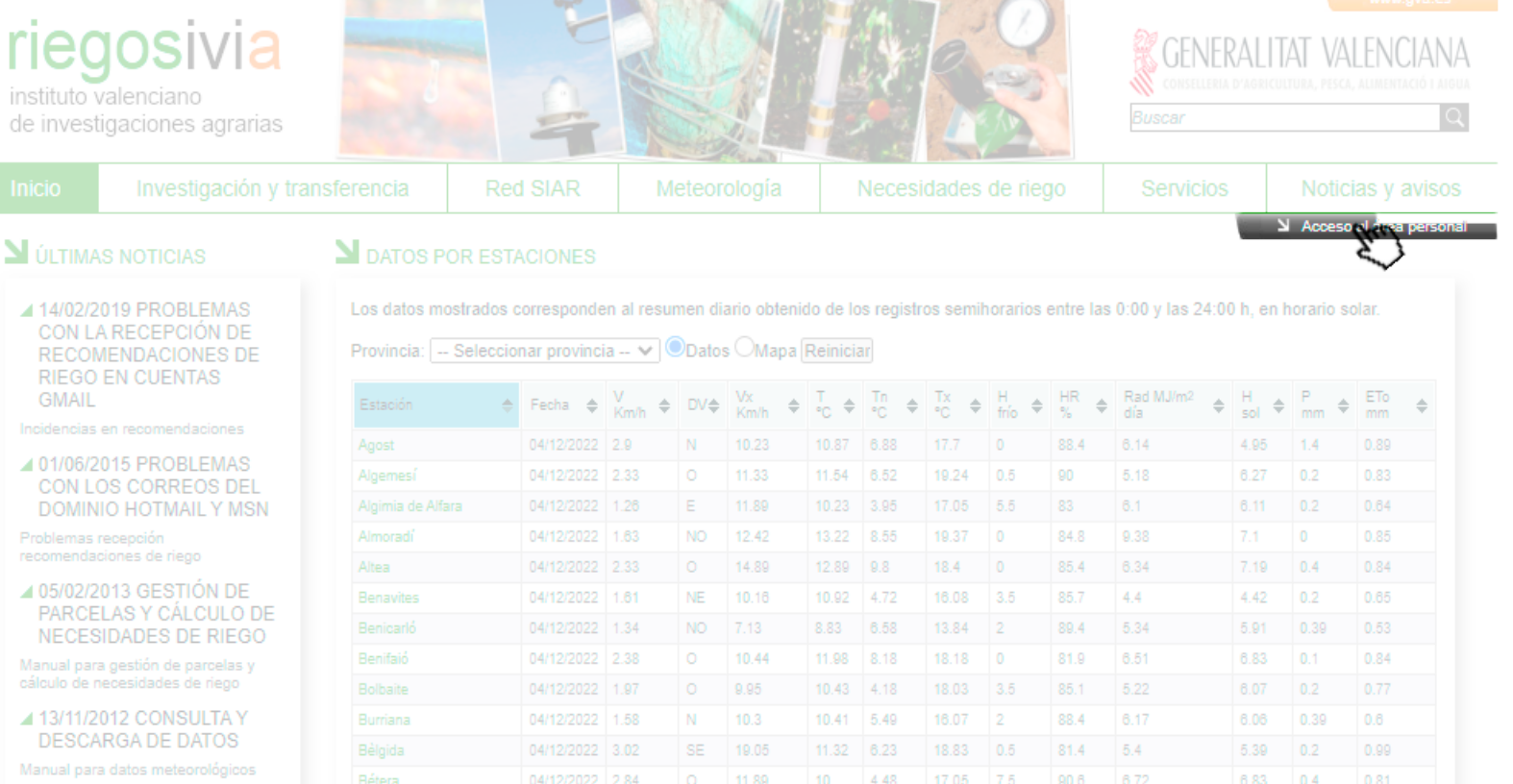

#### Paso 1. Ingresar en el área personal.

Al acceder a la página web de RiegosIVIA http://riegos.ivia.es/ aparecerá en la esquina superior derecha la pestaña para poder acceder al área personal.

Previamente, se debe realizar la solicitud de alta a través de la pestaña Servicios de la web.

- ▲ 03/09/2013 EPISODIO DE

#### **N** ELEMENTOS MÁS VISITADOS

- 4. Tavernes de la Valldigna

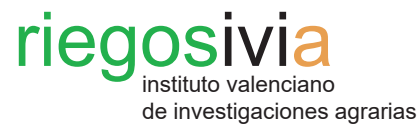

### Paso 1. Ingresar en el área personal.

Al clicar sobre la pestaña, la página se redirigirá al acceso al área personal.

Se debe introducir el nombre de usuario (**Login de acceso**) y la contraseña (**Clave**) con las que se registró previamente. Seguidamente clicar en **Acceder.** 

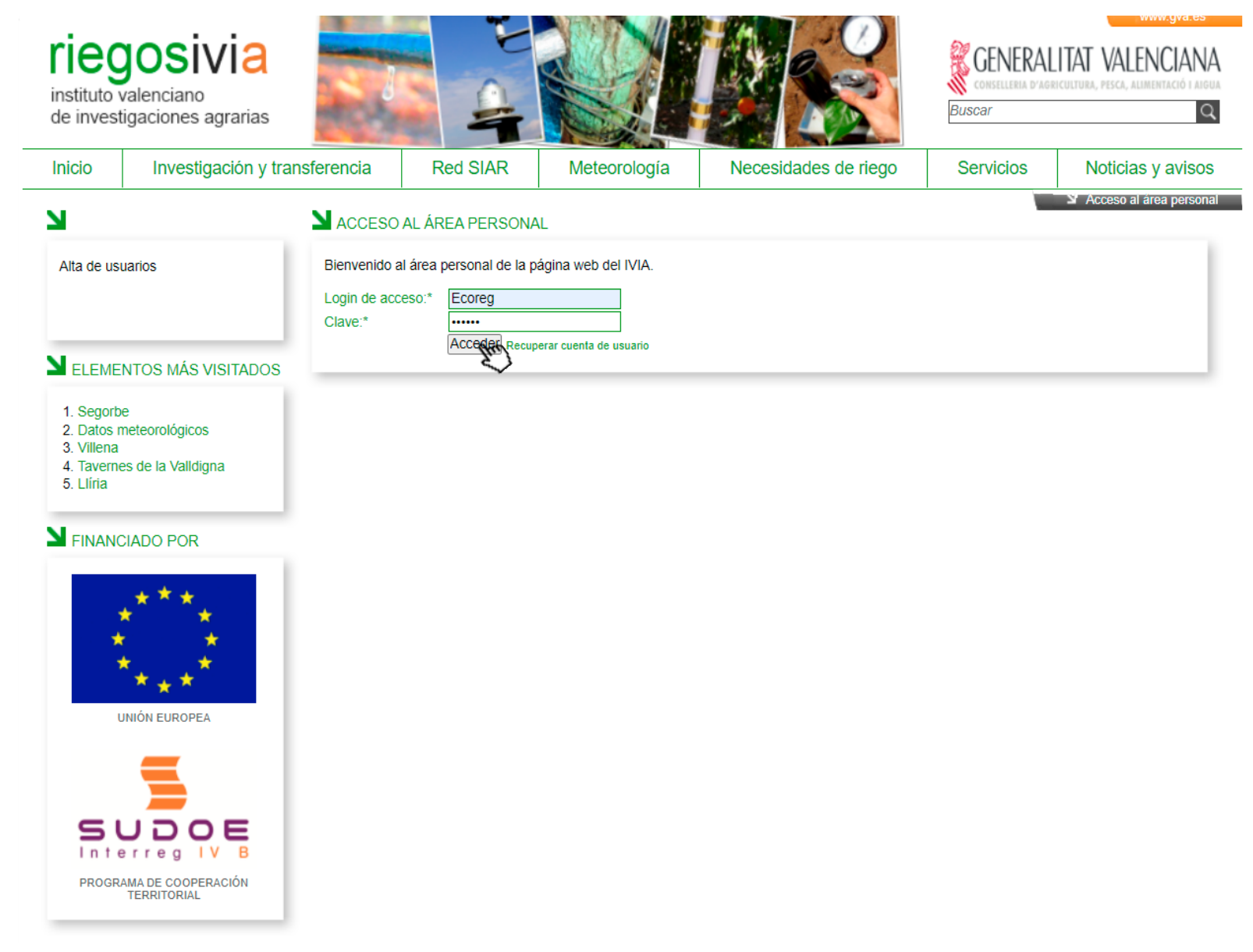

# 2. Alta de parcelas.

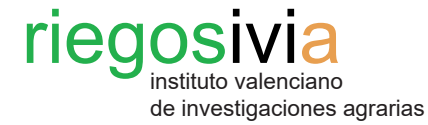

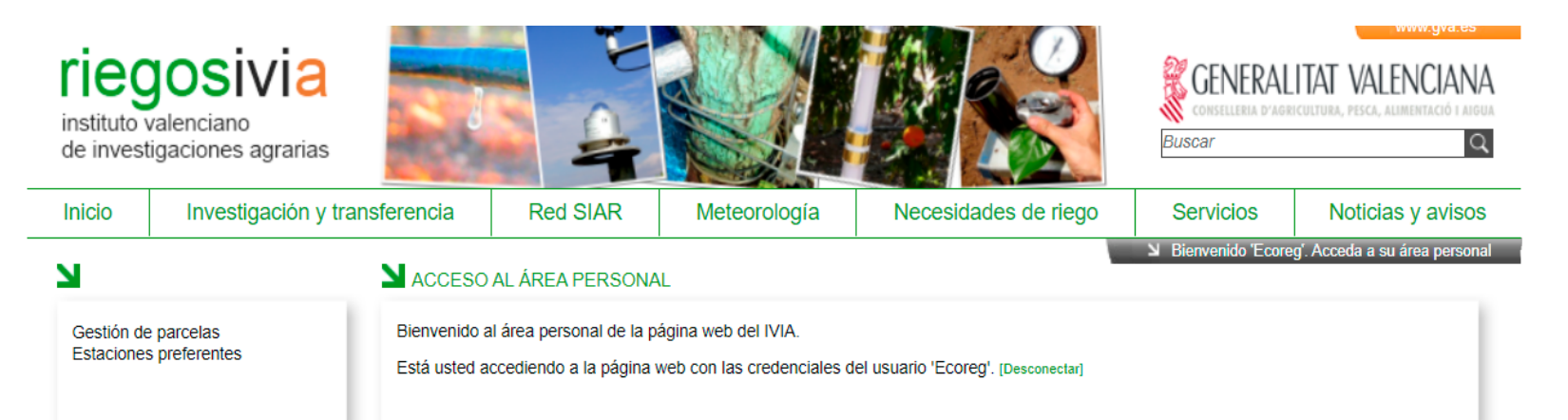

## Paso 1. Acceso a Gestión de parcelas.

Una vez se haya accedido, aparecerá en pantalla la bienvenida al área personal de la página web del IVIA.

Así mismo, desde esta misma área, se podrá cerrar la sesión cuando se desee mediante la opción **Desconectar**.

#### **N**ELEMENTOS MÁS VISITADOS

- Segorbe
  Datos meteorológicos
  Villena
  Tavemes de la Validiar
- 4. Tavernes de la Valldigna 5. Llíria

#### **M** FINANCIADO POR

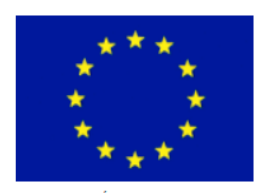

UNIÓN EUROPEA

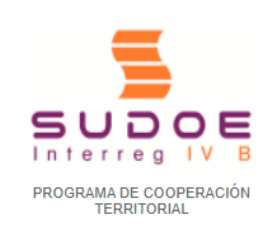

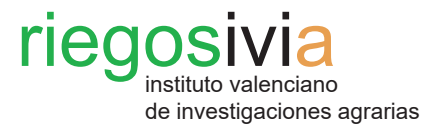

### Paso 1. Acceso a Gestión de parcelas.

En la columna izquierda, en la parte superior, se puede encontrar el acceso a la **Gestión de parcelas**, donde se podrán crear las parcelas pudiendo caracterizarlas con su sistema de riego, cultivo, tamaño del arbolado, marco de plantación, etc.

Se debe clicar sobre el nombre para poder acceder a la siguiente ventana.

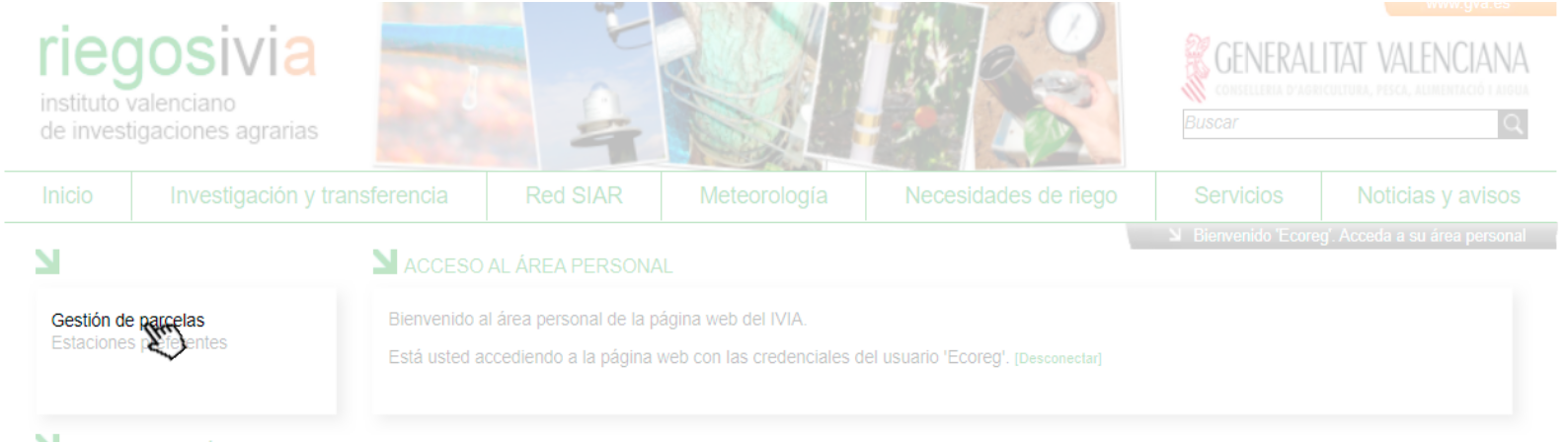

#### NELEMENTOS MÁS VISITADOS

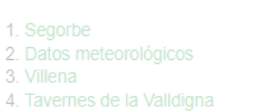

5. Llíria

SINANCIADO POR

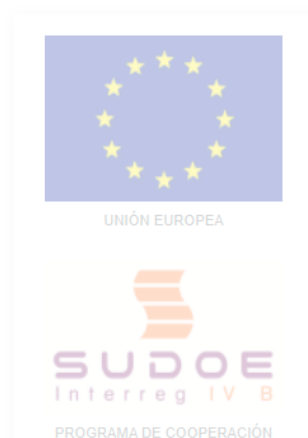

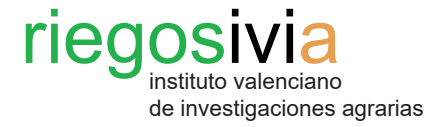

| rieg<br>instituto v<br>de invest              | <b>OSIVIA</b><br>valenciano<br>igaciones agrarias |                     |        |        |    |                  |               |                      |                |             | B         | GENERALIT<br>CONSELLERIA D'AGRICU<br>USCAT | ITURA, PE         | ALE<br>sca, alli | NCIAN<br>NENTACIÓ I ARC |
|-----------------------------------------------|---------------------------------------------------|---------------------|--------|--------|----|------------------|---------------|----------------------|----------------|-------------|-----------|--------------------------------------------|-------------------|------------------|-------------------------|
| Inicio                                        | Investigación y transferencia                     |                     |        | SIAR   |    | Meteorolo        | gía           | Necesidades de riego |                |             | Servicios |                                            | Noticias y avisos |                  |                         |
| Gestión de parcelas<br>Estaciones preferentes |                                                   | Identificador       | 4      | Estado | \$ | Cultivo 🌢        | Grup          | a de cultivo 🌲       | Variedad 🌢     | Propietario | •         | Actualizado                                | Opera             | ciones           |                         |
|                                               |                                                   | Caqui Ecoreg        |        | Activa | •  | Caqui            | Frutal pepita |                      | Rojo Brillante | Cofrudeca   |           | 27/05/2022 11:58:41                        |                   | 0                | <b>*</b>                |
| LEMENTOS MÁS VISITADOS                        |                                                   | Melocotonero Ecoreg |        | Activa |    | Melocotonero     | Frutal hueso  |                      | Artemis        | Cofrudeca   |           | 01/07/2022 12:37:39                        | 2                 | 0                | <b>*</b>                |
|                                               |                                                   | Olivo Ecoreg        |        | Activa |    | Olivar Intensivo | Olivar        |                      | Balqueta       | Cofrudeca   |           | 27/05/2022 12:01:49                        | 2                 | 0                | <b>*</b>                |
| 1. Segorbe<br>2. Datos n<br>3. Villena        | e<br>neteorológicos                               | 🎦 Nueva pa          | En Sta |        |    | •                |               |                      |                |             |           |                                            |                   |                  |                         |

#### Paso 2. Crear nueva parcela.

Una vez que la página se haya redirigido, aparecerá la ventana de **Gestión de parcelas.** 

En la parte baja, se debe clicar sobre **Nueva parcela** para poder crear una nueva entrada.

- 4. Tavernes de la Valldigna
- 5. Llíria

#### FINANCIADO POR

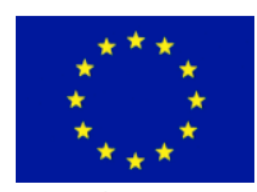

UNIÓN EUROPEA

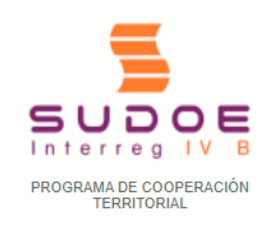

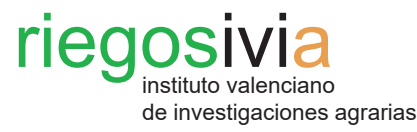

#### Paso 2. Crear nueva parcela.

La página se redirigirá automáticamente a la ventana de edición de parcela.

En esta ventana se deben introducir los datos y características concretas de la parcela que se desea especificar, así como los datos relativos al correo electrónico. Si desea recibir automáticamente la recomendación de riego, señálese con la casilla **Enviar recomendaciones** y preferencia de día de envío de recomendaciones.

Aquellos campos cuyo nombre aparece en verde son obligatorios.

Hay que presentar especial atención a aquellos datos que tengan decimal (diámetro de copa, marco de plantación, etc.), pues deben incluirse con punto decimal (ejemplo: 2.25 m).

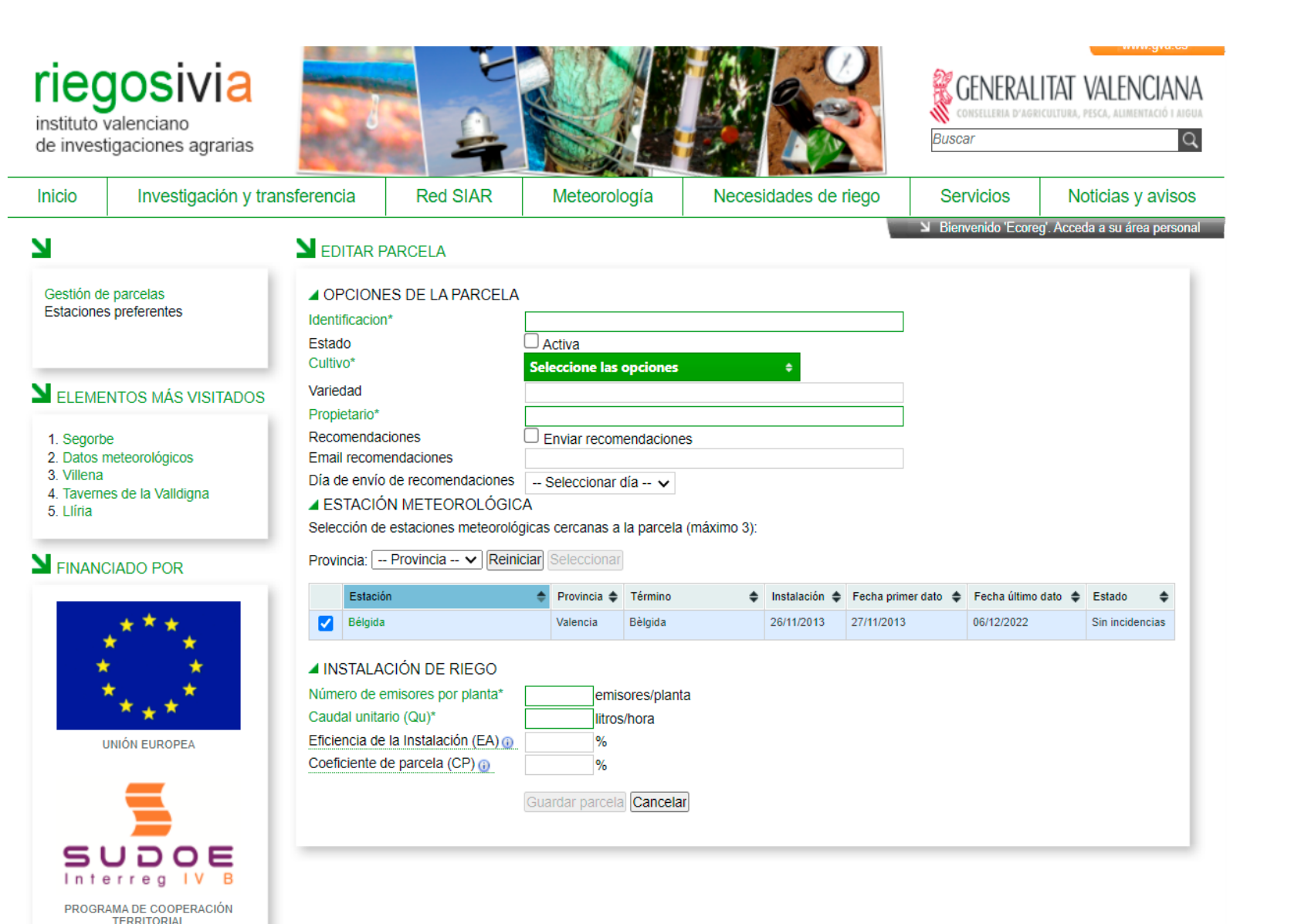

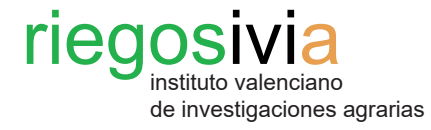

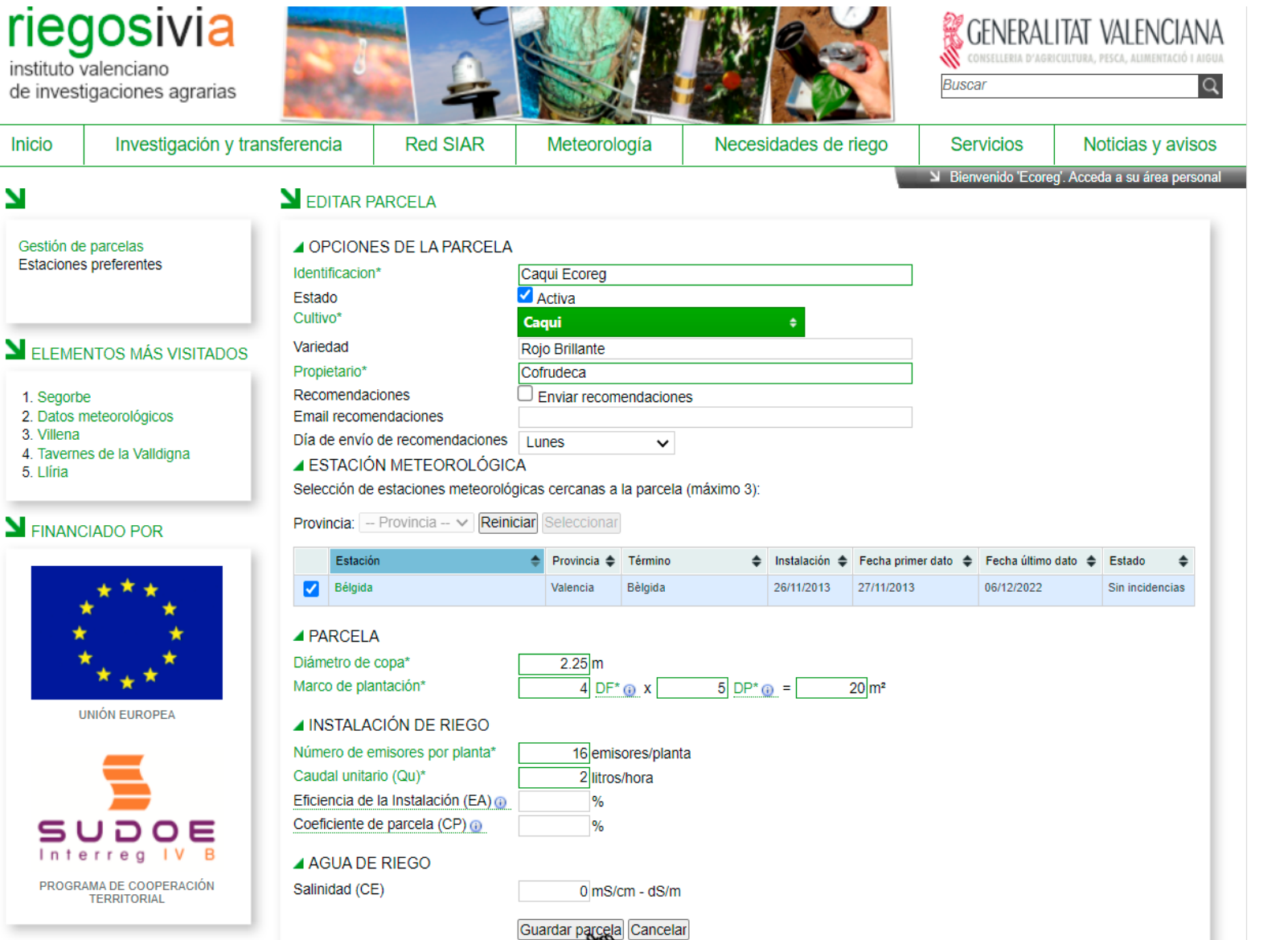

#### Paso 3. Guardar parcela creada.

Una vez introducidos todos los datos y características de la parcela en cuestión, se debe aceptar clicando sobre el botón **Guardar parcela**.

La página se redirigirá automáticamente a la ventana de **Gestión de parcelas**, apareciendo la parcela introducida como nueva entrada en la tabla.

#### Leyenda:

- Diámetro de copa: valor medio de 3-4 árboles representativos de la parcela.

- Marco de plantación: distancia entre plantas (D.P.) y distancia entre filas de plantas (D.F.), representativamente.

- Número de emisores por planta: goteros que riegan a cada planta.

- Caudal unitario (Qu) en litros/hora de cada gotero. Viene definido por la casa comercial o puede ser medido mediante una evaluación hidráulica de la instalación de riego.